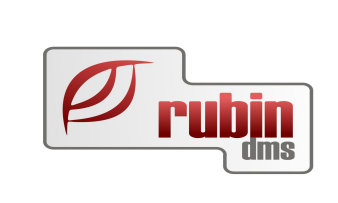

# Suzuki elektronikus szállítólevél import

1149 Budapest, Egressy út 17-21. Telefon: +36 1 469 4021; fax: +36 1 469 4029

# Tartalomjegyzék

| <u>1. Bevezetés</u>                                                                           |
|-----------------------------------------------------------------------------------------------|
| 2. Az import adatok forrása és letöltésük                                                     |
| 3. Az elektronikus szállítólevél betöltése a DOAS rendszerbe                                  |
| 3.1. Az elektronikus szállítólevél formátuma és szerkezete                                    |
| I. Fejlesztői utasítás                                                                        |
| 3.2. A fájlból a következő adatok kerülnek feldolgozásra7                                     |
| 3.2.1. A szállítólevél fej feldolgozott adatai                                                |
| 3.2.2. A szállítólevél tételek feldolgozott adatai                                            |
| II. Fejlesztői utasítás                                                                       |
| 3.2.3. Suzuki elektronikus szállítólevél betöltés az általános háttérfeldolgozó segítségével9 |
| 3.2.4. A szállítólevelek tartalmának ellenőrzése:                                             |
| 3.3. Szállítólevelek lekérdezés, rögzítése11                                                  |
| <u>3.4. Új szállítólevél rögzítése12</u>                                                      |
| 3.5. A szállítólevél részletes adatainak megadása                                             |
| 3.6. Az elektronikus szállítólevél adatai                                                     |

## 1. Bevezetés

A DMS rendszerekbe betölthető Suzuki elektronikus szállítólevél formátuma 2013. közepén jelentősen átalakult. Jelen dokumentum tartalmazza az elektronikus szállítólevél betöltésének bemutatását.

## 2. Az import adatok forrása és letöltésük

Az alkatrész import adatok lekérdezhetőek a Suzuki DCS nevű rendszeréről.

(Amennyiben további információ szükséges a Suzuki DCS rendszerével és használatával kapcsolatban, úgy célszerű felvenni a kapcsolatot a Suzuki munkatársaival, jelen dokumentáció nem a Suzuki DCS rendszer használatát mutatja be.)

Az adatok pontos elérése a következő:

1. A belépést követően az alkatrész főmenüt kell választani

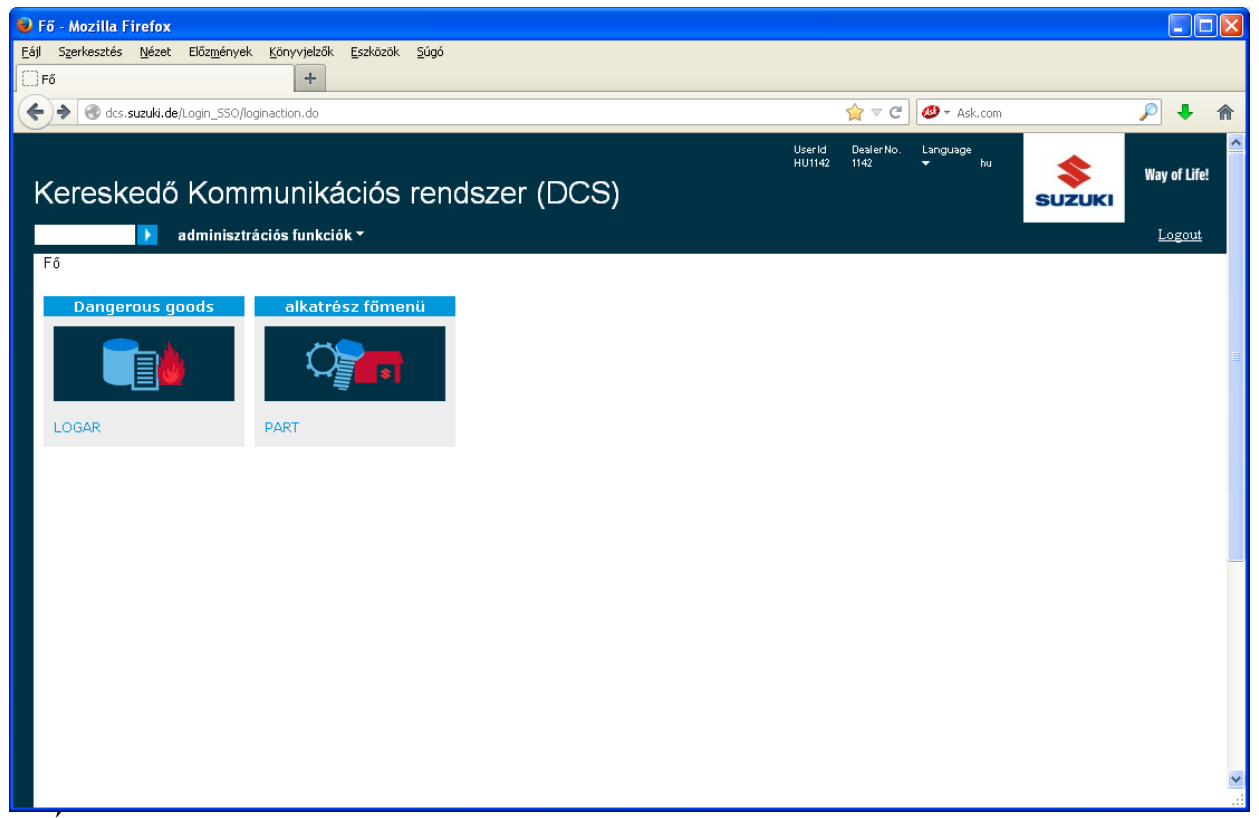

1. Ábra: Az alkatrész főmenübe kell belépni

2. Ezt követően a bal felső sarokban a "psid" gyorsmenüt kell választani, hogy elérjük a szállítóleveleket

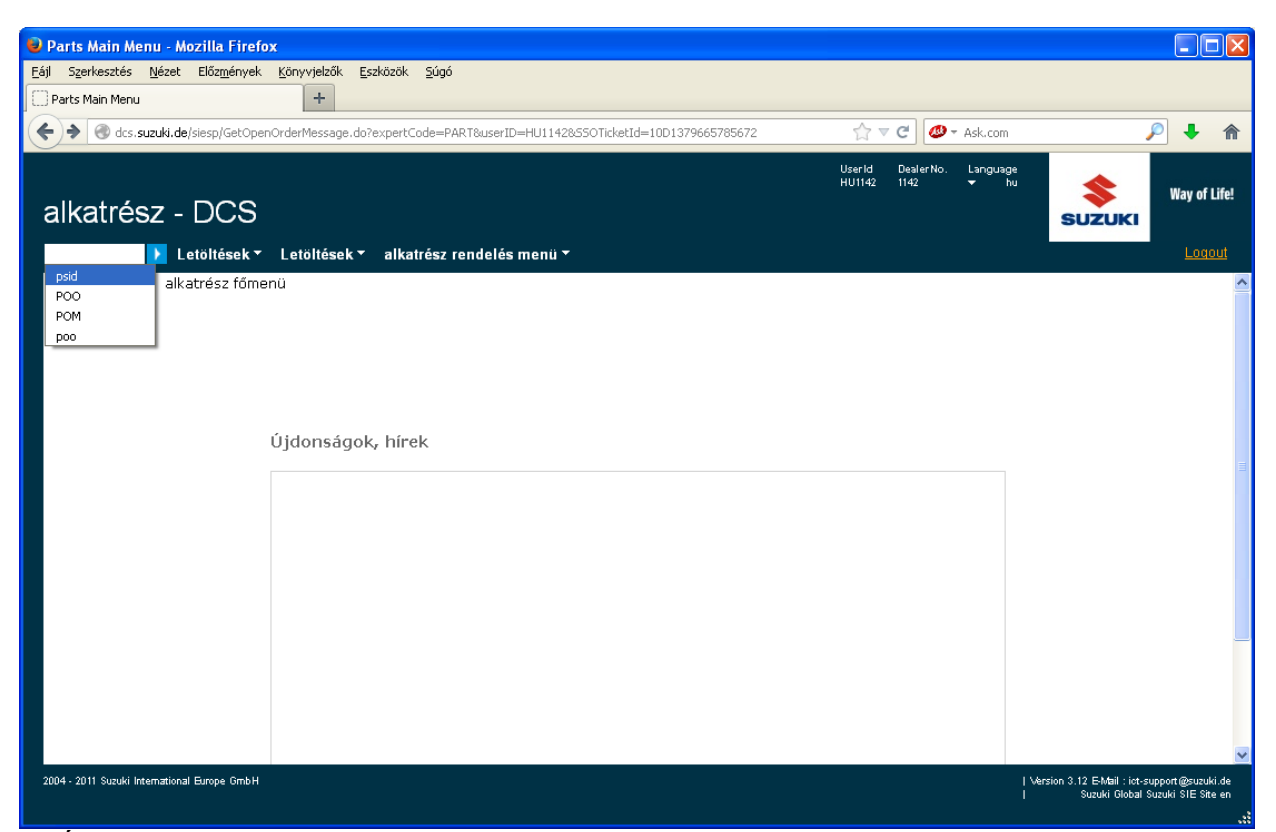

2. Ábra: A "psid" gyors gomb használata

3. A megjelenő képernyőn láthatóak a szállítólevelek időrendi sorrendben. A szállítólevél részleteit úgy lehet megtekinteni, hogy az adott szállítólevél számára ráklikkelünk.

| Szerkecztés Nézet P              | rileiux                            |                         |           |          |                                   |                  |          |        |          |           |        |             |
|----------------------------------|------------------------------------|-------------------------|-----------|----------|-----------------------------------|------------------|----------|--------|----------|-----------|--------|-------------|
| SECURSECCS MOSCO D               | lőz <u>m</u> ények <u>K</u> önyvje | lzők <u>E</u> szközök S | úgó       |          |                                   |                  |          |        |          |           |        |             |
| livery Note                      | -                                  | +                       |           |          |                                   |                  |          |        |          |           |        |             |
| 🛞 dcs. <b>suzuki.de</b> /siesp/L | istParcelDeliveryNotes             | .do?expertCode=PS       | ID∣=PSI   | D&userID | =HU11428550Ticks                  | tId=10D137966578 | 35672    | ☆ ▼    | ° C 🐠    | - Ask.com |        | P 🕹 🕯       |
|                                  |                                    |                         |           |          |                                   |                  |          | UserId | DealerNo | Language  |        |             |
|                                  |                                    |                         |           |          |                                   |                  |          | HU1142 | 1142     | ✓ hu      | *      | Way of Life |
| arts                             |                                    |                         |           |          |                                   |                  |          |        |          |           | SUZUKI | ,,          |
|                                  |                                    | · · - · · · · ·         |           |          |                                   |                  |          |        |          |           |        | Longut      |
| Let                              | oltések 🔨 Letőlt                   | ések ▼ alkatré          | sz rende  | lês men  | u *                               |                  |          |        |          |           |        | Logout      |
| MR PORTAL 🕨 alkatr               | rész f?menü 🕨 Li                   | etöltések 🕨 Shi         | oping Inq | uiries I | <ul> <li>Delivery Note</li> </ul> |                  |          |        |          |           |        |             |
| z elektronikus szállít           | ólevél 45 napig l                  | átszik a menübe         | en.       |          |                                   |                  |          |        |          |           |        |             |
| Szállítólevél szám               | Szállítás dátuma                   | Rendelési szám          | Raktár    | Zóna     | Számlaszám                        | Számla dátum     |          |        |          |           |        |             |
| 330356                           | 19/09/2013                         | 494508                  | H1        | 71       | 28280                             | 19/09/2013       | Letöltés |        |          |           |        |             |
| 330282                           | 19/09/2013                         | 494323                  | H1        | 79       | 28280                             | 19/09/2013       | Letöltés |        |          |           |        |             |
| 330275                           | 19/09/2013                         | 494323                  | H1        | 71       | 28280                             | 19/09/2013       | Letöltés |        |          |           |        |             |
| 330125                           | 19/09/2013                         | 488208                  | G1        | 01       | 28280                             | 19/09/2013       | Letöltés |        |          |           |        |             |
| 329928                           | 18/09/2013                         | 488208                  | H1        | 71       | 28159                             | 18/09/2013       | Letöltés |        |          |           |        |             |
| 329842                           | 18/09/2013                         | 488736                  | H1        | 71       | 28159                             | 18/09/2013       | Letöltés |        |          |           |        |             |
| 329717                           | 18/09/2013                         | 482934                  | G1        | 01       | 28159                             | 18/09/2013       | Letöltés |        |          |           |        |             |
| 329682                           | 18/09/2013                         | 483373                  | G1        | 01       | 28159                             | 18/09/2013       | Letöltés |        |          |           |        |             |
| 329675                           | 18/09/2013                         | 482934                  | F1        | 31       | 28159                             | 18/09/2013       | Letöltés |        |          |           |        |             |
| 329646                           | 18/09/2013                         | 482934                  | G1        | 02       | 28159                             | 18/09/2013       | Letöltés |        |          |           |        |             |
| 98 items found dis               | nlaving 1 to 10                    |                         |           |          |                                   |                  |          |        |          |           |        |             |
|                                  | 8 9 10 Nevt Last                   |                         |           |          |                                   |                  |          |        |          |           |        |             |
|                                  | o o to trans source                |                         |           |          |                                   |                  |          |        |          |           |        |             |

3. Ábra: A megfelelő szállítólevél kiválasztása

4. A képernyőn látható az adott szállítólevél valamennyi részlete. A szállítólevél alatt látható "letöltés.xls fájlba" menüpont kiválasztásával lehet letölteni a szállítólevél elektronikus verzióját. Mivel egy napon több szállítólevelet küld a Magyar Suzuki Zrt., így valamennyi bevételezni kívánt szállító levelet egyenként le kell tölteni xls fájl formátumban, lehetőség szerint egy fájl mappába. Sajnos csoportos letöltést nem biztosít a felület.

| 🕹 Deliver          | y Note - I            | Aozilla Firefox            |                                        |                              |           |            |                         |                 |             |                                    |                                              |
|--------------------|-----------------------|----------------------------|----------------------------------------|------------------------------|-----------|------------|-------------------------|-----------------|-------------|------------------------------------|----------------------------------------------|
| <u>Eájl Sz</u> erk | æsztés <u>N</u>       | ézet Előz <u>m</u> ények i | Könyvjelzők Eszközök Súgó              |                              |           |            |                         |                 |             |                                    |                                              |
| Delivery           | Note                  |                            | +                                      |                              |           |            |                         |                 |             |                                    |                                              |
| ( <b>←</b> ) 🕲 d   | cs. <b>suzuki.d</b> e | siesp/ParcelDeliveryN      | oteDetails.do?expertCode=PSID&p        | parcelDeliveryNoteNo=1315917 | 7         |            | ☆ マ C'                  | 🐠 👻 Ask.        | Iom         |                                    | 🔎 🦊 🏫                                        |
| Part               | s                     |                            |                                        |                              |           | Us<br>Hi   | erid Deal<br>J1142 1142 | erNo. Lanş<br>▼ | guage<br>hu | SUZUKI                             | Way of Life!                                 |
|                    | J                     | 🕨 Letöltések 🔻             | <mark>Letöltések</mark> ▼ alkatrész re | ndelés menü 🔻                |           |            |                         |                 |             |                                    | <u>Loqout</u>                                |
| MR P               | ortal 🕨               | alkatrész f?meni           | ü 🕨 Letöltések 🕨 Shipping              | Inquiries 🕨 Delivery No      | ote       |            |                         |                 |             |                                    |                                              |
| A száll            | lítólevél r           | észletei 45 napig          | láthatóak a menüben.                   |                              |           |            |                         |                 |             |                                    |                                              |
| Szállító           | ilevél szán           | n 33035                    | i6 Szállítás dátuma                    | 19/09/2013 Sz                | támlaszám | 28280 Szá  | mla dátum               | 1               | 9/09/2013   | Raktá                              | r H1                                         |
|                    |                       |                            |                                        |                              |           |            |                         |                 |             |                                    |                                              |
| Sor                | Alsor                 | Rendelésszám               | Alkatrész/Szöveg szám                  | Megnevezés                   | Alvázszám | Megjegyzés | Menny.                  | Kisker.<br>ár   | Kedv.%      | Kieg.<br>Kedv. %                   | Eladási<br>ár                                |
| 1                  | 1                     | 494508                     | 83610-53E00-000                        | ABLAKEMELO CSATORNA          | ι.        |            | 0.00                    | 3808.00         | 30.00       | 0.00                               | 0.00                                         |
| 2                  | 1                     | 494508                     | 09409-10312-000                        | PATENT                       |           |            | 0.00                    | 291.20          | 30.00       | 0.00                               | 0.00                                         |
| 3                  | 1                     | 494508                     | 17853-86G00-000                        | CSO                          |           |            | 1.00                    | 2503.20         | 30.00       | 0.00                               | 1752.24                                      |
| 4                  | 1                     | 494508                     | 17860-79J00-000                        | CSO                          |           |            | 1.00                    | 6711.60         | 30.00       | 0.00                               | 4698.12                                      |
| 5                  | 1                     | 494508                     | 84651-62J00-000                        | VIZLEHUZO                    |           |            | 1.00                    | 9836.40         | 30.00       | 0.00                               | 6885.48                                      |
| Vissza             | a Letölt              | és .xis fájiba             |                                        |                              |           |            |                         |                 |             |                                    |                                              |
| 2004 - 2011        | Suzuki Interr         | ational Europe GmbH        |                                        |                              |           |            |                         |                 | Versio<br>  | n 3.12 E-Mail : ic<br>Suzuki Globa | t-support@suzuki.de<br>al Suzuki SIE Site en |

4. Ábra: A szállítólevél letöltése xls formátumban

## 3. Az elektronikus szállítólevél betöltése a DOAS rendszerbe

### 3.1. Az elektronikus szállítólevél formátuma és szerkezete

Egy napon több elektronikus szállítólevél készülhet (a szállítólevek száma független a márkakereskedő rendeléseitől, azok mennyiségét az importőr munkamenete határozza meg). Ezek mindegyike önálló fájlban tölthető le. A fájlok formátuma excel fájl, azaz xls vagy xlsx kiterjesztésű.

Ahogy a fenti Az import adatok forrása és letöltésük fejezetben javasoljuk mindenképpen célszerű az egy napon letöltött elektronikus szállítóleveket egy mappába menteni.

Az excel fájl szerkezete a következő minta szerinti:

|    | A                  | В                | C            | U                     | E          | F         | G          | н      |            | J      | K            | L          |
|----|--------------------|------------------|--------------|-----------------------|------------|-----------|------------|--------|------------|--------|--------------|------------|
| 1  |                    |                  |              |                       |            |           |            |        |            |        |              |            |
| 2  | Szállítólevél szám | Szállítás dátuma | Számlaszám   | Számla dátum          | Raktár     |           |            |        |            |        |              |            |
| 3  | 318305             | 06/08/2013       | 0            |                       | G1         |           |            |        |            |        |              |            |
| 4  |                    |                  |              |                       |            |           |            |        |            |        |              |            |
| 5  | Sor                | Alsor            | Rendelésszám | Alkatrész/Szöveg szám | Megnevezés | Alvázszám | Megjegyzés | Menny. | Kisker. ár | Kedv.% | Kieg. kedv.% | Eladási ár |
| 6  | 7                  | 2                | 320952       | 01551-0816C-000       | CSAVAR     |           |            | 2      | 470.40     | 30.00  | 0.00         | 658.56     |
| 7  | 8                  | 2                | 320952       | 03141-0512A-000       | CSAVAR     |           |            | 2      | 268.80     | 30.00  | 0.00         | 376.32     |
| 8  |                    |                  |              |                       |            |           |            |        |            |        |              |            |
| 9  |                    |                  |              |                       |            |           |            |        |            |        |              |            |
| 10 |                    |                  |              |                       |            |           |            |        |            |        |              |            |
| 11 |                    |                  |              |                       |            |           |            |        |            |        |              |            |
| 12 |                    |                  |              |                       |            |           |            |        |            |        |              |            |

5. Ábra: Az elektronikus szállítólevél szerkezete - minta fájl

## 3.2. A fájlból a következő adatok kerülnek feldolgozásra.

Az adatok a xls fájl első sheet-jén (lapján) találhatóak.

#### 3.2.1. A szállítólevél fej feldolgozott adatai

"Szállítólevél szám": "*A3" cella*, megtalálható az azonos nevű cella alatt. A DOAS szállítólevélre a "Szállítólevél szám" mezőbe fog bekerülni.

| 4  | A                  | В                | C                 | U                  | E          | F         | G          | н      |            | J      | К            | L          |  |
|----|--------------------|------------------|-------------------|--------------------|------------|-----------|------------|--------|------------|--------|--------------|------------|--|
| 1  |                    |                  |                   |                    |            |           |            |        |            |        |              |            |  |
| 2  | Szállítólevél szám | Szállítás dátuma | Számlaszám        | Számla dátum       | Raktár     |           |            |        |            |        |              |            |  |
| 3  | 318305             | 06/08/2013       | 0                 |                    | G1         |           |            |        |            |        |              |            |  |
| 4  |                    |                  |                   |                    |            |           |            |        |            |        |              |            |  |
| 5  | Sor                | Alsor S          | zállítólevél szár | n rész/Szöveg szám | Megnevezés | Alvázszám | Megjegyzés | Menny. | Kisker. ár | Kedv.% | Kieg. kedv.% | Eladási ár |  |
| 6  | 7                  |                  |                   | 0816C-000          | CSAVAR     |           |            | 2      | 470.40     | 30.00  | 0.00         | 658.56     |  |
| 7  | 8                  | 2                | 320952            | 03141-0512A-000    | CSAVAR     |           |            | 2      | 268.80     | 30.00  | 0.00         | 376.32     |  |
| 8  |                    |                  |                   |                    |            |           |            |        |            |        |              |            |  |
| 9  |                    |                  |                   |                    |            |           |            |        |            |        |              |            |  |
| 10 |                    |                  |                   |                    |            |           |            |        |            |        |              |            |  |
| 11 |                    |                  |                   |                    |            |           |            |        |            |        |              |            |  |
| 12 |                    |                  |                   |                    |            |           |            |        |            |        |              |            |  |

6. Ábra: Szállítólevél szám

#### 3.2.2. A szállítólevél tételek feldolgozott adatai

A szállítólevél tételek az "*A6L6*" celláktól lefelé találhatóak "*AXLX*" cellákig, ahol X jelzi az utolsó tétel sort, ezen belül a következő adatokat dolgozzuk fel:

- "Alkatrész/Szöveg szám" azaz cikkszám: "*D6-DX*" cellák, megtalálhatóak az azonos nevű cella alatti cellákban. A DOAS az adatokat cikkszámként értelmezi, azaz a szállítólevélre az egyes tételek "Cikkszám" mezőjébe fognak bekerülni.

|    | A                  | B                 | C            | D                     | E        | F        | G  | H      |           | J      | K           | L          | М |  |
|----|--------------------|-------------------|--------------|-----------------------|----------|----------|----|--------|-----------|--------|-------------|------------|---|--|
| 1  |                    |                   |              |                       |          |          |    |        |           |        |             |            |   |  |
| 2  | Szállítólevél szár | n Szállítás dátum | a Számlaszám | Számla dátum          | Raktár   |          |    |        |           |        |             |            |   |  |
| 3  | 318305             | 06/08/2013        | 0            |                       | G1       |          |    |        |           |        |             |            |   |  |
| 4  |                    |                   | 0            |                       |          |          |    |        |           |        |             |            |   |  |
| 5  | Sor                | Alsor             | Rendelésszán | Alkatrész/Szöveg szán | n Megnev | Cikkszám | és | Menny. | Kisker. á | Kedv.% | Kieg. kedv. | Eladási ár |   |  |
| 6  | 7                  | 2                 | 320952       | 01551-0816C-000       | CSAVA    |          |    | 2      | 470.40    | 30.00  | 0.00        | 658.56     |   |  |
| 7  | 8                  | 2                 | 320952       | 03141-0512A-000       | CSAVAR   |          |    | 2      | 268.80    | 30.00  | 0.00        | 376.32     |   |  |
| 8  |                    |                   |              |                       |          |          |    |        |           |        |             |            |   |  |
| 9  |                    |                   | L L          |                       |          |          |    |        |           |        |             |            |   |  |
| 10 | 0                  |                   |              |                       |          |          |    |        |           |        |             |            |   |  |
| 11 | 1                  |                   |              |                       |          |          |    |        |           |        |             |            |   |  |
| 12 | 2                  |                   |              |                       |          |          |    |        |           |        |             |            |   |  |
| 11 | 3                  |                   |              |                       |          |          |    |        |           |        |             |            |   |  |

7. Ábra: Cikkszám az elektronikus szállítólevélen

- "Menny." azaz mennyiség: "*H6-HX*" cellák, megtalálhatóak az azonos nevű cella alatti cellákban. A DOAS szállítólevélre az egyes tételek "Mennyiség" mezőjébe fognak bekerülni.

| 1  | A                  | В                | C            | D                     | E            | F         | G          | H      |            | J      | K           | L          | M |
|----|--------------------|------------------|--------------|-----------------------|--------------|-----------|------------|--------|------------|--------|-------------|------------|---|
| 1  |                    |                  |              |                       |              |           |            |        |            |        |             |            |   |
| 2  | Szállítólevél szán | Szállítás dátuma | a Számlaszám | Számla dátum          | Raktár       |           |            |        |            |        |             |            |   |
| 3  | 318305             | 06/08/2013       | 0            |                       | G1           |           |            |        |            |        |             |            |   |
| 4  |                    |                  |              |                       |              |           | /          |        |            |        |             |            |   |
| 5  | Sor                | Alsor            | Rendelésszám | Alkatrész/Szöveg szám | n Megnevezés | Alvázszám | Megi-gyzés | Menny. | Kisker. ár | Kedv.% | Kieg. kedv. | Eladási ár |   |
| 6  | 7                  | 2                | 320952       | 01551-0816C-000       | CSAVAR       |           |            | 2      | 470 40     | 30.00  | 0.00        | 658.56     |   |
| 7  | 8                  | 2                | 320952       | 03141-0512A-000       | CSAVAR       |           |            | 2      | 268 80     | 30.00  | 0.00        | 376.32     |   |
| 8  |                    |                  |              |                       |              | Mennviséa |            |        |            |        |             |            |   |
| 9  |                    |                  |              |                       |              | monnyioog |            |        |            |        |             |            |   |
| 10 |                    |                  |              |                       |              |           |            |        |            |        |             |            |   |
| 11 |                    |                  |              |                       |              |           |            |        |            |        |             |            |   |
| 12 |                    |                  |              |                       |              |           |            |        |            |        |             |            |   |
| 13 |                    |                  |              |                       |              |           |            |        |            |        |             |            |   |

8. Ábra: Mennyiség az elektronikus szállítólevélen

- Eladási ár azaz a márkakereskedő szempontjából a beszerzési ár: "*L6-LX*" cellák, megtalálhatóak az azonos nevű cella alatti cellákban. Az ár az adott cikkből valamennyi darabra vonatkozik összesen.

A DOAS szállítólevélre az egyes tételek "Bruttó érték" mezőjébe fognak bekerülni.

/ Tájékoztatásképpen a fájlban szereplő érték számolási módja a következő: Eladási ár = Menny. \* Kisker. Ár \* (1-Kedv. %) \* (1-Kieg, kedv. %) /

|    |                    |                  |              |                       |            | _         | 0          |        |            | _      |             |            |     |
|----|--------------------|------------------|--------------|-----------------------|------------|-----------|------------|--------|------------|--------|-------------|------------|-----|
|    | A                  | В                | C            | D                     | E          | F         | G          | H      | 1          | J      | ĸ           | L          | IVI |
| 1  |                    |                  |              |                       |            |           |            |        |            |        |             |            |     |
| 2  | Szállítólevél szán | Szállítás dátuma | Számlaszám   | Számla dátum          | Raktár     |           |            |        |            |        |             |            |     |
| 3  | 318305             | 06/08/2013       | 0            |                       | G1         |           |            |        |            |        |             |            |     |
| 4  |                    |                  |              |                       |            |           |            |        |            |        |             |            |     |
| 5  | Sor                | Alsor            | Rendelésszám | Alkatrész/Szöveg szám | Megnevezés | Alvázszám | Megjegyzés | Menny. | Kisker. ár | Kedv.% | Kieg. kedv. | Eladási ár |     |
| 6  | 7                  | 2                | 320952       | 01551-0816C-000       | CSAVAR     |           |            | 2      | 470.40     | 30.00  | 0.00        | 658.56     |     |
| 7  | 8                  | 2                | 320952       | 03141-0512A-000       | CSAVAR     |           |            | 2      | 268.80     | 30.00  | 0.00        | 376.32     |     |
| 8  |                    |                  |              |                       |            |           |            |        |            | _      |             |            |     |
| 9  |                    |                  |              |                       |            |           |            |        | Beszerz    | ési ár |             |            |     |
| 10 |                    |                  |              |                       |            |           |            |        |            |        |             |            |     |
| 11 |                    |                  |              |                       |            |           |            | _      |            |        |             |            |     |
| 12 |                    |                  |              |                       |            |           |            |        |            |        |             |            |     |
| 13 | ,                  |                  |              |                       |            |           |            |        |            |        |             |            |     |

9. Ábra: Beszerzési ár az elektronikus szállítólevélen

#### 3.2.3. A program az alábbiak szerint ellenőrzi a szállítólevek tartalmát

#### Hiányzó fejléc adatok

Az "A2" cellában a "Szállítólevél szám" kifejezésnek kell szerepelnie. Ha nem tartalmazza, akkora hiba naplóba a "Szállítólevélszám nem található az A2 cellában" szöveget kell írni.

A "D5" cellában a "Alkatrész/Szöveg szám" kifejezésnek kell szerepelnie. Ha nem tartalmazza, akkor a hiba naplóba a "Cikkszámok nem találhatóak" szöveget kell írni.

A "H5" cellában a "Menny." kifejezésnek kell szerepelnie. Ha nem tartalmazza, akkor a hiba naplóba a "Cikk mennyiségek nem találhatóak" szöveget kell írni

*Az "L5" cellában a "Eladási ár." kifejezésnek kell szerepelnie. Ha nem tartalmazza, akkor a hiba naplóba a "Cikk árak nem találhatóak" szöveget kell írni* 

#### Hiányzó, vagy hibás tétel adatok

A D6 cellától lefelé meg kell vizsgálni a cellák tartalmát, egészen addig, amíg üres mezőt nem találunk. Ha egy cella sem kitöltött akkor a "Nem található cikkszám" kerüljön a hiba naplóba. A tartomány valamennyi értékét meg kell vizsgálni. Valamennyi értéknek a Suzuki márka árlistájában szereplő cikkszámnak kell lennie. Ha valamelyik nem az akkor az "A XY cellában található ZZZZZ nem Suzuki cikkszám" kerüljön a hibanaplóba.

A H6 cellától lefelé meg kell vizsgálni a cellák tartalmát, pontosan ugyanannyit kell vizsgálni, mint amennyi cikkszámot találtunk. Az értékeknek pozitív számoknak kell lenniük, ha nem, akkor az "A XY cellában található Z mennyiség érték nem megfelelő" kerüljön a hibanaplóba.

A L6 cellától lefelé meg kell vizsgálni a cellák tartalmát, pontosan ugyanannyit kell vizsgálni, mint amennyi cikkszámot találtunk. Az értékeknek pozitív számoknak kell lenniük, ha nem, akkor az "A XY cellában található Z érték nem megfelelő" kerüljön a hibanaplóba.

## 3.3. Szállítólevelek lekérdezés, rögzítése

A DOAS főképernyőjén a "Bizonylatok / Szállítólevél" menüpontban kérdezhetőek le a korábban rögzített szállítólevelek, illetve itt rögzíthető új is.

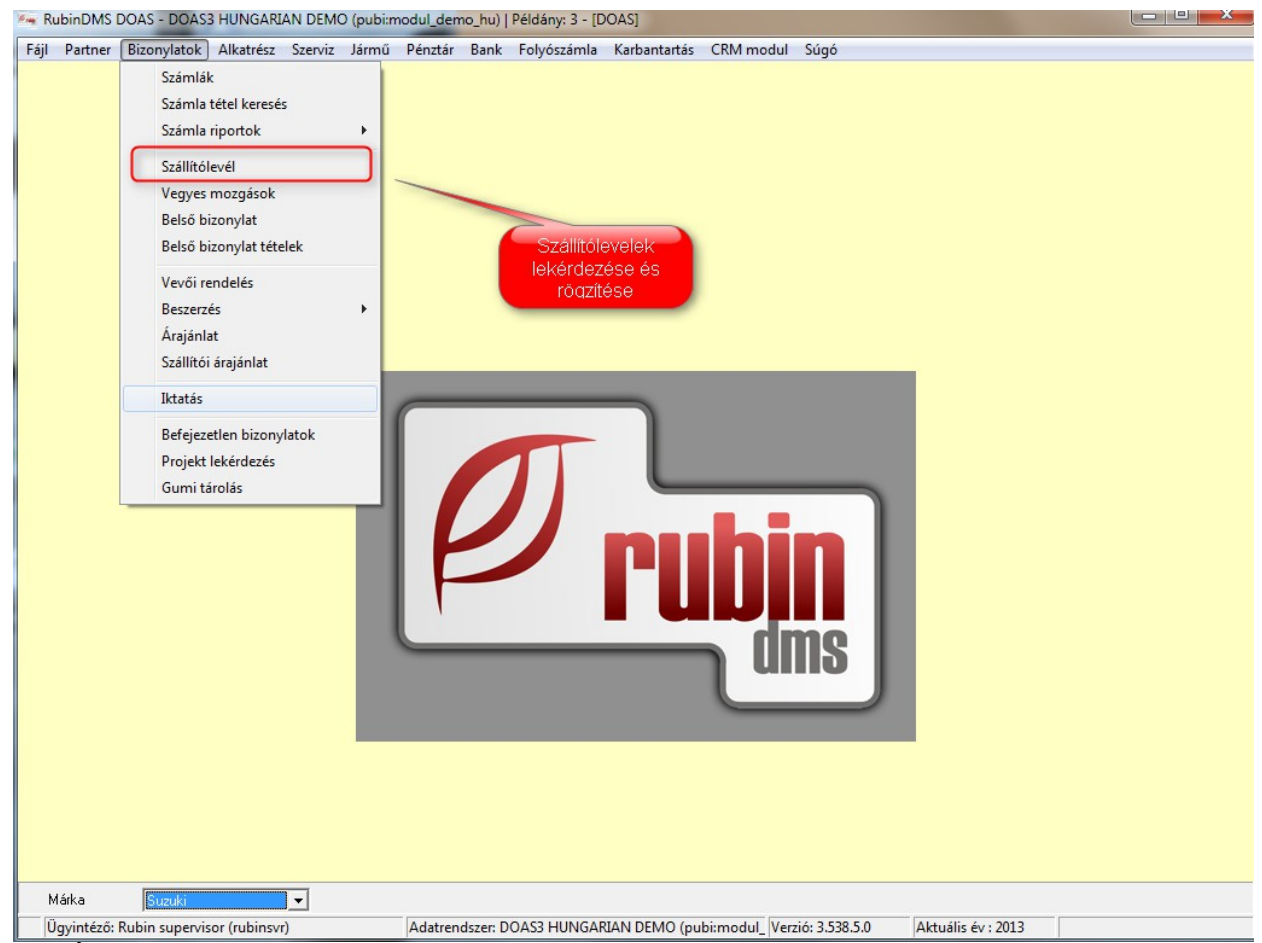

10. Ábra: Szállítólevelek lekérdezése és rögzítése

## 3.4. Új szállítólevél rögzítése

A megjelenő kereső felületen bal oldalon alul található "Új" gomb megnyomásával és a "Bevétel számla nélkül" (alapesetben RBE prefix) kiválasztásával rögzíthető új szállítólevél.

| 🛛 🐜 Szállítólevél - DOAS3 HUNGARIAN DEMO (pubi:modul_demo_hu)   Pélo                                                                                                    | lány: 3                                                                                                    |                          |
|----------------------------------------------------------------------------------------------------|----------------------------------------------------------------------------------------------------|--------------------------|
| Telephely     Bizonylatszám       Mozgásnem     Szállítólevél sz<br>Csak bejövő sz       Partner     Biz.dátuma       Márka     Márka                                                                                                    | ám<br>álító<br>2013.08.21 • . 2013.09.20 •<br>Nincs kiszámlázva<br>Suzuki • Alap feltétel beálíttás <b>Keres</b> |                          |
| Di Biz.szám △ Vevő<br>Prefix választás - DOAS3 H<br>Biz.szám △ Megnevezés<br>BSBE Bizomáryba vé<br>2 BSRI Bizomáryba vé<br>2 BSRI Bizomáryba ki<br>3 BSRBE Bevétel számla<br>4 BSTBE Telepközi bevé<br>6 BSSZKI Telepközi kiadá<br>Rendben<br>Rendben | Storno biz. Stornozott biz.                                                                                      | Számla szám Nettó érték  |
| Ui Ui jóváírás Sztomóz Ár módosítás Megtekint Gyűjtő szt                                                                                                    | imlát készít Listáz Export Mégsem                                                                                | Másik telephelyre elküld |
| Bevételezés az alapszállítótól Szállev                                                                                                    | számlázás                                                                                                    |                          |

11. Ábra: Új szállítólevél rögzítése

## 3.5. A szállítólevél részletes adatainak megadása

Első lépésben a szállító nevét kell meghatározni, ami a Suzuki márka esetében a Magyar Suzuki Zrt. Ezt követően az alul látható "Billing Data" (magyarul elektronikus szállítólevél) gombot kell megnyomni.

| Partner                          |                                      | Vevő                                          |                            |                                  |
|----------------------------------|--------------------------------------|-----------------------------------------------|----------------------------|----------------------------------|
| Név Magyar Suzuki Zrt. alkatrész | -                                    | Telephely DEMO Kit Budapest                   |                            |                                  |
|                                  |                                      | Cím 1111 Budapest<br>Kossuth u. 33.           |                            |                                  |
| Dátum 2013.09.20 💌 Számla szám   |                                      | Saját rendelés szám                           | Bizonylat szám B           | SRBE                             |
| Szállítólevél szám               |                                      |                                               | C                          | Devizanem Árfolyam               |
| Megjegyzés                       |                                      |                                               | *<br>*                     | Ft 1,00000                       |
| 0∄ Tr △ Cikkszám Cikk megnevezés | Mennyis Egység                       | Nettó egys.ár Nyereség % Raktár               | Honnan                     | Szállítólevél szá Rendelési szám |
|                                  |                                      |                                               |                            |                                  |
|                                  |                                      |                                               |                            |                                  |
|                                  |                                      |                                               |                            |                                  |
|                                  |                                      |                                               |                            |                                  |
|                                  |                                      |                                               |                            |                                  |
|                                  |                                      | <nincsen adat="" megjeleníthető=""></nincsen> |                            |                                  |
|                                  |                                      |                                               |                            |                                  |
|                                  |                                      |                                               |                            |                                  |
|                                  |                                      |                                               |                            |                                  |
|                                  |                                      |                                               |                            |                                  |
|                                  |                                      |                                               |                            |                                  |
| •                                |                                      | Billing Data - Elekti<br>szállítólevél        |                            |                                  |
| Tétel összesítő                  |                                      | Nettó                                         |                            |                                  |
| Raktár   Töblet raktár           |                                      | 0,00                                          |                            |                                  |
| Uj Módosít Töröl Nyomtat Nyitott | :rendelé <mark>s</mark> Billing Data | Csoportos rögzítés 🗹 Feli                     | rás után nyom 🔲 Minden tét | elt Rendben Mégsem ?             |

12. Ábra: Szállítólevél adatinak megadása

## 3.6. Az elektronikus szállítólevél adatai

A megjelenő ablakban láthatóak a rendszerbe már betöltött, de még nem bevételezett szállítólevelek. Amennyiben minden nap bevételezik az aznap érkezett mennyiséget, akkor itt alapesetben ilyenkor nem látható új tétel. A korábban a Magyar Suzuki Zrt. weboldaláról letöltött xls formátumú szállítóleveleket az "Import" gomb megnyomásával lehet betölteni.

| 🐜 Billing data - DOAS3 HUNGARIAN                                | I DEMO (pubi:modul_de                      | emo_hu)   Példány: 3                                                                             |                                              | 100                    | - Longert       |              |                    |
|-----------------------------------------------------------------|--------------------------------------------|--------------------------------------------------------------------------------------------------|----------------------------------------------|------------------------|-----------------|--------------|--------------------|
| Cikkszám<br>Csak anomáliákat<br>Utolsó import dátuma 2008.12.05 | Számlaszám<br>Szállítószám<br>Rendelésszám |                                                                                                  | Importálva ez (<br>2013.08.21<br>✓ Nincs bev | után<br>15<br>ételezve | Töröltek is     |              | Keres              |
| 🗄 Számlasz 🛆 Cikkszám 🛛 🛆 Szá                                   | mlázott r Beszerz. ár                      | Szla. dátum Nettó elad. á                                                                        | r Rendelésszám                               | Szállítószám           | Szállítási infó | Bev.biz.szám | Lecserélt cikkszám |
|                                                                 |                                            | <nincsen< td=""><td>megjeleníthető adat:</td><td>&gt;</td><td></td><td></td><td></td></nincsen<> | megjeleníthető adat:                         | >                      |                 |              |                    |
| Számlaszám                                                      |                                            | Száll                                                                                            | ítási infó                                   |                        |                 |              |                    |
| Cikkszám                                                        | Csereinfó                                  |                                                                                                  | Cserecikkszár                                | n                      |                 |              |                    |
| Szamlazott menny.                                               | Kieg. menny.                               |                                                                                                  | -                                            |                        |                 |              |                    |
| Rendelésszám                                                    | Szállítószám                               |                                                                                                  | -                                            |                        |                 |              |                    |
| Import Töröl                                                    | Minden tételt                              | Rendben                                                                                          | Lecserélt cikkszán                           | n javítás              | Nyomtat         | Export       | Bezár              |

13. Ábra: Elektronikus szállítólevél adatok

Ha két különböző személy végzi a DOAS rendszerbe a fájl adatbetöltést, és az elektronikus szállító levél alapján történő bevételezést, akkor a lehetőség van a fájl betöltés közvetlen elérésére a "Karbantartás / Gyártói interfészek / Suzuki / Elektronikus szállítólevél import" menüpontban.

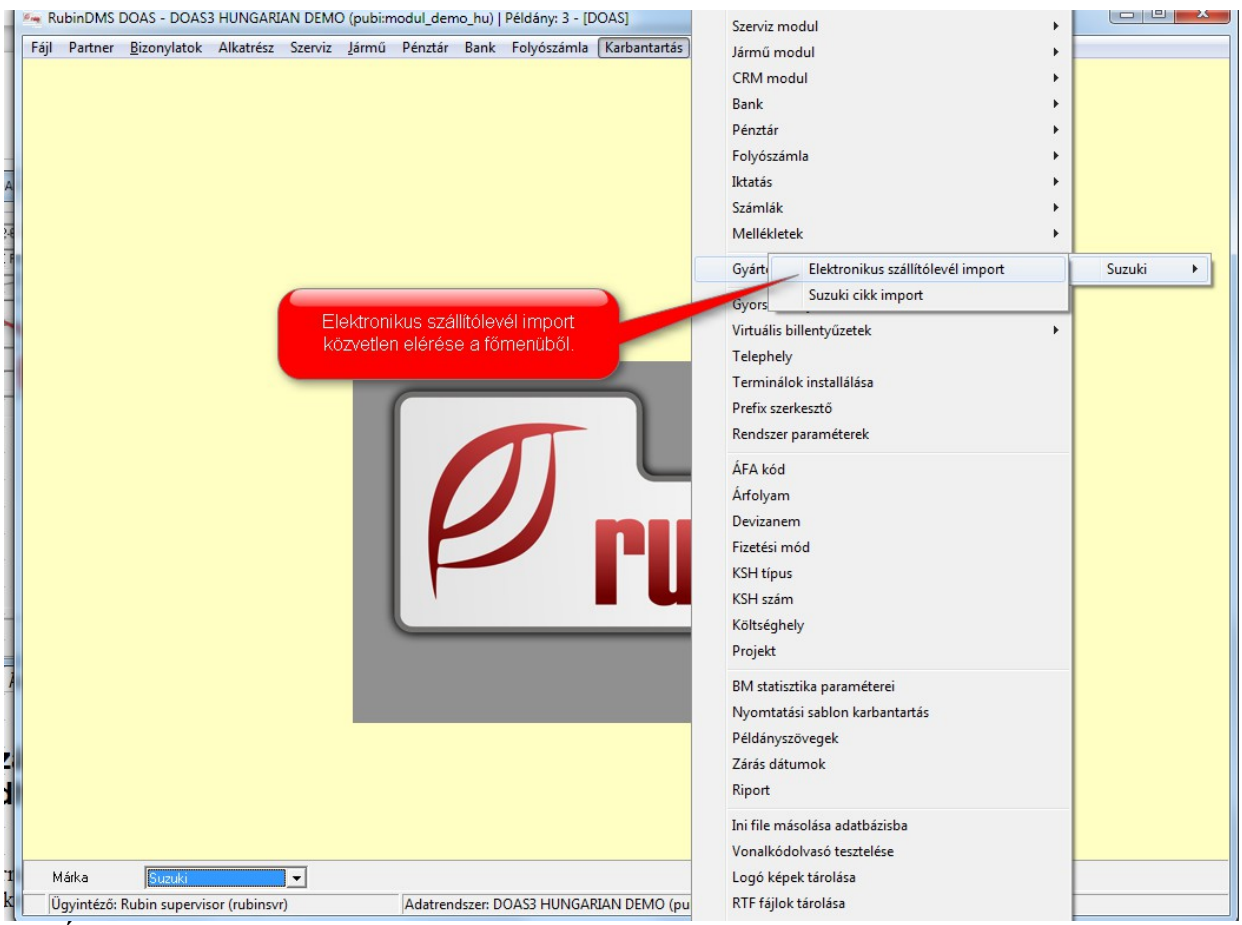

14. Ábra: Elektronikus szállítólevél import elérése közvetlenül a főmenüből